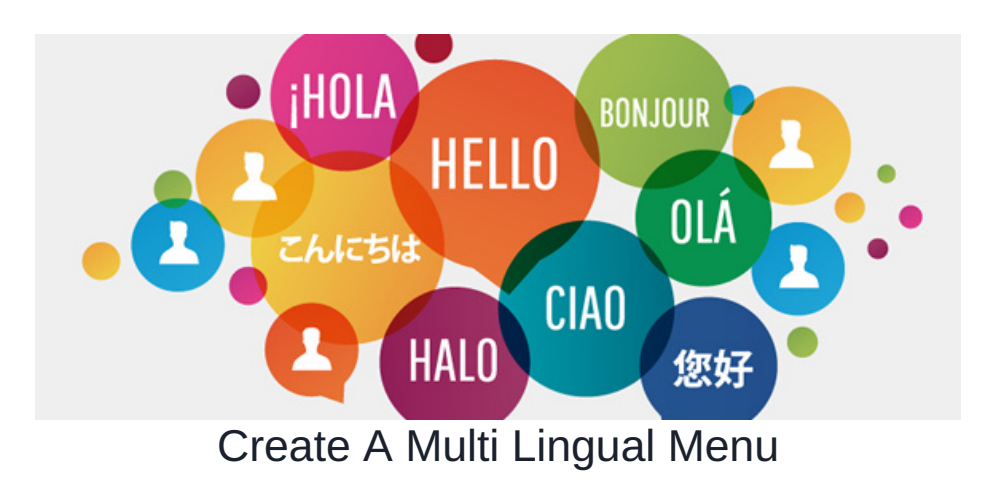

It is possible to localise each link in the menu within Menu Builder. It is important to bear in mind that maintaining the menu in multiple languages may require a fair amount of upkeep and it is recommended that only one or two key content manager or Administrators to manage the menu.

#### Step 1: Editing Menu

Navigate to Menu Builder and select menu to edit. (typicaly it is called main\_menu). Please note that you must have permission to edit menu, check your permission in Admin > Menu Builder.

| claromentis    |              | ٩             | 🛗 08:41 📕 🔗         |   |
|----------------|--------------|---------------|---------------------|---|
| HOME PROTOTYPE | Applications |               |                     |   |
|                | Q            |               |                     | × |
| Manu list      | Blog         | 🛅 Calendar    | Communication       |   |
| Wertu list     | Documents    | Forum         | 🛧 Holiday Planner   |   |
| Menu name      | Gallery      | ≫ InfoCapture | 🗮 Menu Builder      |   |
| main_menu      | News         | People        | Publish             |   |
|                | Poom Booking | Q Search      | Intranet Statistics |   |

#### Step 2: Adding Localisation Key to the Menu Item

Click on "Edit Content" tab to see all menu item and click on the item you wish to localise.

insert the following key into the 'Item title' field replacing **linkname** with a symbolic name of the link and **LinkName** with the default phrase for the link

see example below:

```
@{menu.app.linkname|LinkName}
```

| Туре             | e 🔿 Folder 🔿 Page 💿 Link                                                |  |  |
|------------------|-------------------------------------------------------------------------|--|--|
| Item title       | @{menu.app.prototype Prototype}                                         |  |  |
| Item URL         | http://prototypes.claromentis.net/list.php                              |  |  |
| Item description |                                                                         |  |  |
| Order index      | After 'Home'                                                            |  |  |
| CSS class        |                                                                         |  |  |
|                  | <ul> <li>Visible</li> <li>Open in new window</li> <li>Update</li> </ul> |  |  |

Perform this to all menu item you wish to localise

## Step 3: Create a localised menu

## Navigate to Admin > System > Localisation

| Admin / System / Locolisation                 |                                                          |                                                        |                                               |  |
|-----------------------------------------------|----------------------------------------------------------|--------------------------------------------------------|-----------------------------------------------|--|
| 🏟 General                                     | Seneral Localisation                                     |                                                        |                                               |  |
| Administrators                                | Edit localisation                                        | Your changes                                           | Original                                      |  |
| Elcense                                       | Core Apps (News, Blog, Documents, InfoCapture 🔶          | Core Apps (News, Blog, Documents, InfoCapture          | Core Apps (News, Blog, Documents, InfoCapture |  |
| <ul> <li>Date and Time</li> </ul>             | Anniversary                                              | Anniversary                                            | Anniversary                                   |  |
| Background Services                           | Assets                                                   | Assets                                                 | Assets                                        |  |
| Localisation                                  | Audit                                                    | Audit                                                  | Audit                                         |  |
| Å Lohe                                        | Buttons                                                  | Buttons                                                | Buttons                                       |  |
|                                               | Chat                                                     | Chat                                                   | Chat                                          |  |
| Integrations                                  | Codedevic                                                | Codedevic                                              | Codedevic                                     |  |
| <ul> <li>Scripts</li> <li>API keys</li> </ul> | View/edit translation glossary Check translations status | Add/edit languages Edit notification templates Edit di | gest template                                 |  |
| 🖾 Mailgun                                     |                                                          |                                                        |                                               |  |
| ₫ LDAP                                        |                                                          |                                                        |                                               |  |

Then click on Core Apps localisation as indicated

## Step 4: Adding Localisation Phrase

Right-click anywhere on the list and select "Add phrase"

| Status | Ту | Key                                    |                                         | Aux | English  |
|--------|----|----------------------------------------|-----------------------------------------|-----|----------|
|        | lm | kbase.cat.culture                      |                                         |     | Culture  |
|        | lm | kbase.cat.jobdesc                      | kbase.cat.jobdesc                       |     | Job Desc |
| Im     | lm | kbase.cat.manager<br>menu.main.company |                                         |     | Manager  |
|        | lm |                                        |                                         |     | Company  |
|        |    |                                        | Delete<br>Add phrase                    |     |          |
|        |    |                                        | Restore this phrase<br>Mark as modified |     |          |
|        |    |                                        | Mark as modified                        |     |          |

A pop up window will open and Select PHP/JS(Im) and insert the key you have created within Menu Builder key field without @{|} or the link name see example below

|                        | Edit phrase                           |
|------------------------|---------------------------------------|
| (i) about:blank        |                                       |
| Туре                   | S For PHP/JS (Im) S For template (It) |
| Key                    | menu.app.prototype                    |
| Aux                    |                                       |
|                        |                                       |
| English                | Prototype                             |
| U.S.<br>International  |                                       |
| Russian                | Опытный образец                       |
| French                 | Prototypage                           |
| German                 | Prototyp                              |
| Portuguese<br>(Brazil) | Prototipo                             |
| Spanish                | Prototipo                             |
| Dutch                  |                                       |
| Czech                  |                                       |
| Polish                 |                                       |
| Greek                  |                                       |
| Arabic                 |                                       |
| Kurdish                |                                       |
|                        | Save                                  |

Insert the translations into the relevant fields and don't forget to click "Save"

### Repeat step 4 for other menu items

#### Step 5: Clear Cache!

For a good measure and make sure that everyone is seeing a new localised menu, you need to clear cache on the server this can be done by going to Admin/System/Labs and click on **Delete all caches** or **Delete localisation cache**.

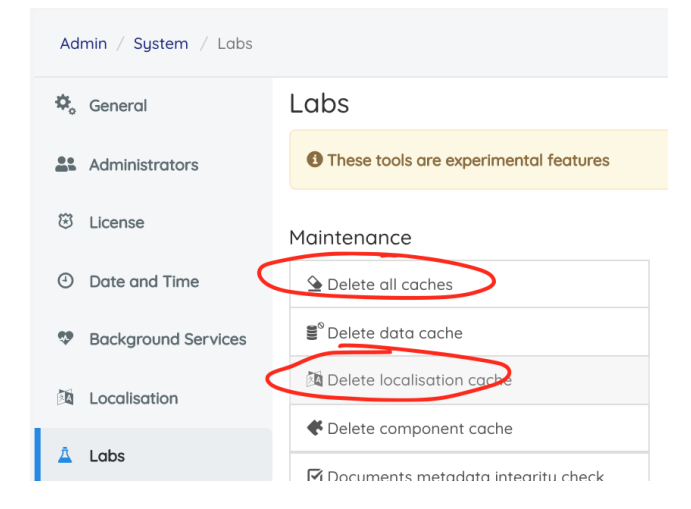

For Claromentis version before 8.2 follow the instruction below:

Navigate to address below by replacing https://yourintranet.com with your actual intranet address

https://yourintranet.com/intranet/admin/utils/index.php

Select "Edit all localisation message and save changes to custom file".

Please note that you need to have access to Sysadmin Panel in order to access Claromentis Maintenance Utilities page

# **Claromentis Maintenance Ulilities**

#### Localisation & Translation

- Edit localisation messages on primary file [show modules]
- Edit localisation messages on custom file [show modules]
   Edit all localisation messages and save changes to custom file [show modules]
- View localisation messages (read only) [show modules]
- View/edit translation glossary
- Check translations status
- Do code localisation (be careful!)
- Check localisation messages
- Export translations
- Import translations

If you need to edit existing localisation file select "Edit localisation messages on custom file and don't forget to hit "Save" at the bottom of the page.

## **Claromentis Maintenance Ulilities**

#### Localisation & Translation

- Edit localisation messages on primary file [show modules]
- Edit localisation messages on custom file [show modules]
- Edit all localisation messages and save changes to custom file [show modules]
- View localisation messages (read only) [show modules]
- View/edit translation glossary
- Check translations status
- Do code localisation (be careful!)
- Check localisation messages
- Export translations
- Import translations

| $\leftrightarrow$ | ← → C 🛈 localhost:8888/intranet/admin/utils/msg_edit.php?edit_mode=custom |                    |     | 🌣 🙆 🗔 👄 🔒 : |  |
|-------------------|---------------------------------------------------------------------------|--------------------|-----|-------------|--|
| Filter            |                                                                           |                    |     |             |  |
| Status            | Тур                                                                       | Key                | Aux | English     |  |
|                   | Im                                                                        | menu.app.home      |     | Home        |  |
|                   | Im                                                                        | menu.app.prototype |     | Prototype   |  |

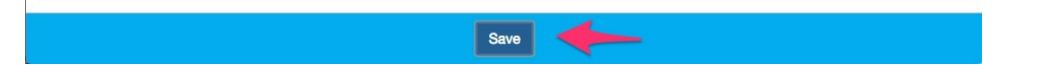

Last modified on 1 December 2023 by Hannah Door